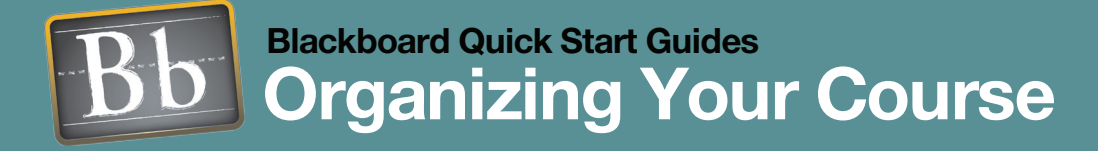

Creating an online course where users spend their time engaged in learning and interaction relies on establishing a course structure where content is easy to identify, navigation is intuitive, and tool placement fits in logically with the course design. Organizing all the elements of an online course so that students and instructors consistently have a positive experience requires up-front planning and ongoing adjustments throughout the run of the course.

# **ISSUES AND ANSWERS**

**Issue:** Students are having a hard time finding tools and content in the course.

Answer: Navigate as a student would to "test" your folder structure in your course. Turn off tools that are not being used so students don't run into any dead ends. Make Course Menu names relevant and meaningful to your audience. Keep folder names consistent and relevant.

# LINKS

### Syllabus Builder Flash Tutorial

http://www.blackboard. com/corp/objects/images/ quicktutorials/syllabusbuilder. swf

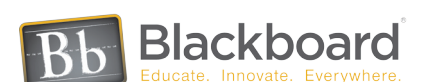

### TRANSLATING PAPER TO ONLINE

# Syllabus • Course Menu • Folders

The heart and organizing structure of any course, a syllabus can be the first document that is translated into Blackboard. A syllabus can be added to a course in a variety of ways. An existing syllabus can be uploaded to a course directly from the local computer and linked to a content page. Students can click on a link and open the syllabus in the course. To have the flexibility of changing the Syllabus and insuring that students always have the latest version, upload it to the Content System. It can be linked to one or many courses. A new syllabus can be created directly inside a course using the Visual Textbox Editor or the Syllabus tool.

Using the syllabus as a scaffold, build the course structure by creating a conventional system of folders and sub-folders. Folders set up a course hierarchy and can be used to group related material into logical sections based on a theme or a schedule. For example, a theme-based course site may group similar content items together, such as placing all assignments in one folder, lecture notes in another, and external resources in another. The course could also be presented using a schedule-based structure, where folders group content items that are used within the same time frame together, such as all material for "Week One" in one folder and all material for "Week Two" in another. Use a combination of organizational techniques to best represent the structure of your course and the needs of the students.

The Course Menu, located in the left frame is a visual representation of the organization of your course, and will guide students through it, helping them find course materials quickly and easily. If the course structure has a deep hierarchy of nested folders, consider setting the default Course Menu to Detailed View, so students see and can navigate to exactly where they need to go. If your course structure is flatter, set the default Course Menu to Quick View to streamline navigation.

| Attendance and Participation:<br>Your success in this class will depend largely on your willin<br>in group activities and class discussions. You are expected<br>experience. Because so much of this class is interactive, a<br>student is allowed one unexcusced absence during the sem<br>your grade by 5 points. When absent, you are responsible<br>arrival after the first three veeks or class will lover your gra                                                                                                    | igness and enthusia<br>I to take active part i<br>tendance is MAND/<br>ester. Each addition<br>for anything missed<br>ade by 2 points.                                                                                                    | sm in participating<br>n the classroom<br>TORY. Each<br>absence will lower<br>in class. A tardy                                                                                                    |
|----------------------------------------------------------------------------------------------------|----------------------------------------------------------------------------------------------------|----------------------------------------------------------------------------------------------------|
| Campus Involvement:                                                                                                    |                                                                                                    |                                                                                                    |
| Each student is required to participate in IHREE campus a<br>discussed in class. A brief paper, not to exceed one typed or<br>submitted after each involvement/activity. The paper is to<br>event, your reaction to it, what you learned, iff anythin<br>to someone else. Papers tumed in late will be subjected<br>subtracted for every day late, weekends count as two days                                                                                                    | ictivities. Acceptable<br>double spaced page<br>contain a short des<br>ng), and if you wou<br>I to a lower grade. 1                                                                                                    | activities will be<br>, must be<br>scription of the<br>Id recommend it<br>point will be                                                                                                    |
| EXAMS, ASSIGNMENTS AND GRADIN                                                                                                    | NG                                                                                                    |                                                                                                    |
|                                                                                                    |                                                                                                    |                                                                                                    |
| The treeny initiates of tass.<br>Final Portfolio:<br>In place of a final exam, each student will turn in a portfolio<br>assignments. All portfolios are due the last class meeting,<br>lyped. Spelling, punctuation, grammar, content, and st<br>Weekly Assignments/Homework:<br>In addition to the brid activity papers, there will be weekly in<br>the tostbook and online. These will be announced in class.<br>class. Tyou cannot latend class, see how the norm of the output homework time.                                                                                                    | of three final draft w<br>VI pieces within the p<br>yie all count!<br>reading and writing a<br>Homework is due al<br>tith a classmate or fa                                                                                                    | riling<br>bortfolio must be<br>assignments from<br>the beginning of<br>x it to me.                                                                                                    |
| The toreny initiates of task.<br>The all portfolios are due the last class meeting. A<br>segments: All pools are due the last class meeting. A<br>systel, Speling, punctuation, grammar, content, and at<br>Weekly Assignment/Homework:<br>In addition to the brief achity papers, there will be weekly in<br>the tathcount on the initiation and the sequence of the dask<br>when the tathcount of the second of the second of the<br>homework will not be accepted to the second of the second<br>homework will not be accepted to the second of the second of the<br>homework will not be accepted to the second of the second of the<br>homework will not be accepted to the second of the second of t                    | of three final draft w<br>VI pieces within the p<br>yle all count!<br>reading and writing a<br>Homework is due al<br>tha classmate or fa                                                                                                    | riting<br>portfolio must be<br>assignments from<br>the beginning of<br>× it to me.                                                                                                    |
| The toeffing initialities of class.<br>Final Portfolio:<br>In place of a final exam, each student will turn in a portfolio<br>sagimentic All portfolios are due the last class meeting, A<br>typed. Spelling, punctuation, grammar, content, and at<br>Weekly Assignment/Homework:<br>In addition to the brief achityp papers, there will be weekly in<br>the totobox and ominis. These will be announced in class.<br>class. Byou cannot attend class, send your homework in witho<br>homework will not be accepted late.<br>Grading to based on a point system.<br>Weekly assignment/sevencies are worth a total of :                                                                                                    | of three final draft w<br>W pieces within the p<br>yle all count!<br>reading and writing a<br>Homework is due al<br>th a classmate or fa                                                                                                    | ntling<br>bortfolio must be<br>assignments from<br>the beginning of<br>x it to me.                                                                                                    |
| The Newly Initializes of Liss.<br>Final Portfolio:<br>In place of a final exam, each student will turn in a portfolio<br>saginmeric Al, alloy officios are due the last class meeting, A<br>typed. Spelling, punctuation, grammar, content, and at<br>Weekly Assignment/Homework:<br>In addition to the brief achityp papers, there will be weekly in<br>the totobox and online. These will be announced in class.<br>class. Byou cannol attend class, send your homework in witho<br>homework will not be accepted late.<br>Grading is based on a point system.<br>Weekly assignment/sevencies are worth a total of :<br>Each quict is worth 10 points for a total of :                                                                                                    | of three final draft w<br>II pieces within the j<br>yle all count!<br>reading and writling a<br>Homework is due al<br>tha classmate or fa<br>15 points<br>30 overall quiz<br>points                                                                                                    | riting<br>sortfolio must be<br>assignments from<br>the beginning of<br>x it to me.                                                                                                    |
| The Newly Minibus of Liss.<br>Final Portfolio:<br>In place of a final exam, each student will turn in a portfolio<br>sagimentic All portfolios are due the last class meeting, A<br>typed. Spelling, punctuation, grammar, content, and at<br>Weekly Assignment/Homework:<br>In addition to the brief achityp papers, there will be weekly in<br>the totaboot and online. These will be announced in class.<br>class. Byou cannol attend class, send your homework in will<br>homemork will not be accepted late.<br>Grading to based on a point system.<br>Weekly assignment/sixencices are worth a total of :<br>Each quick is work 10 points for a total of :<br>Campus involvement papers are worth 5 points each for a<br>total of:                                                                                                    | of three final draft w<br>lit pieces within the r<br>yee all count?<br>reading and writing a<br>Homework is due at<br>the classmate or fa<br>15 points<br>30 overall quiz<br>points<br>15 points                                                                                                    | riting<br>portfolio must be<br>assignments from<br>the beginning of<br>x it to me.                                                                                                    |
| The toremy initiates of class.<br>The all portfolios are due the list class meeting, J<br>signification of the second second second second second<br>signification of the second second second second second second<br>meeting and second second                                   | of three final draft w<br>supeces within the p<br>ye all count!<br>Homework is due al<br>Homework is due al<br>Homework is due al<br>Homework is due al<br>Homework is due al<br>Homework is due al<br>Homework is due al<br>Homework is due al<br>Homework is due al<br>homework is due al<br>homework is | riting<br>sortfolio must be<br>assignments from<br>the beginning of<br>x it to me.                                                                                                    |
| The Network Initiality of Less.<br>Final Portfolio:<br>In place of a final exam, each student will turn in a portfolio<br>signment's. All portfolios are due the last clears meeting,<br>Alped. Spelling, punctuation, grammar, content, and at<br>Weekly AssignmentHomework:<br>In addition to the brief achitypapers, there will be weekly in<br>the studoox and ominis. These will be annunced in cleas:<br>cleas. If you cannot attend cleas, send your homework in w<br>homemory will not be accepted tale.<br>Grading is based on a point system.<br>Weekly assignment/sevencies are worth a total of :<br>Campus towolwement papers are worth 5 points each for a<br>total of:<br>Participation/attendance is worth a total of:                                                                                                    | of three final draft w<br>lipicces within the r<br>ye all count!<br>reading and writing r<br>Homework is due at<br>the a classmate or fa<br>15 points<br>15 points<br>15 points<br>20 points<br>20 points                                                                                                    | riting<br>bortfolio must be<br>assignments from<br>the beginning of<br>x it to me.                                                                                                    |
| The Newly Minutes of Liss.<br>Final Portfolio:<br>In place of a final exam, each student will turn in a portfolio<br>saginmeric Al, Poolfolio are due the last class meeting, A<br>typed. Spelling, punctuation, grammar, content, and at<br>Weekly Assignment/Homework:<br>In addition to the brief achitypapers, there will be weekly in<br>the totobox and online. These will be announced in class.<br>class. Byou cannol attend class, send your homework in w<br>homemork will not be accepted late.<br>Grading the based on a point system.<br>Weekly assignment/sexencises are worth a total of :<br>Each quiz is work 10 points for a total of .<br>Campus involvement papers are worth 5 points each for a<br>total of the opportunities during class time to earn extra<br>redit points.                                                                                                    | of three final draft w<br>III pieces within the jr<br>yle all count!<br>reading and writing a<br>Homework is due al<br>Homework is due al<br>the a classmate or fa<br>15 points<br>30 overall quiz<br>points<br>15 points<br>20 points<br>100 points                                                                                                    | riting<br>portfolio must be<br>assignments from<br>the beginning of<br>x it to me.                                                                                                    |
| The toremy initiates of class.<br>Final Portfolio:<br>In place of a final exam, each stude the list class meeting,<br>segments. All pool of the list class meeting,<br>segments. All pool of the list class meeting,<br>weekly assignment/homework:<br>In addition to he brief achity papers, there will be weekly in<br>addition to he brief achity papers, there will be weekly in<br>distance and the list of the list class of the list of the<br>distance of the list of the list of the list of the<br>Weekly assignment/weekly and your homework in w<br>Homework will not be accepted late.<br>Grading is based on a point system.<br>Weekly assignment/weekles<br>distance of the list of the list of the<br>list work 10 points for a lotal of :<br>Final Portlop list of the list of .<br>There will be opportunities during class lime to earn extra<br>read points<br>Final Grades will be as follows:                                                                                                    | of three final draft w<br>W pieces within the j<br>yie all count!<br>reading and writing a<br>Homework is due all<br>that classmate or fa<br>15 points<br>30 overall quiz<br>points<br>15 points<br>20 points<br>20 points<br>100 points                                                                                                    | ntling<br>sortfolio must be<br>assignments from<br>the beginning of<br>x it to me.                                                                                                    |
| The Vertery Hindles & Class.<br>Final Portfolio:<br>In place of a final exam, each studet will turn in a portfolio<br>assignment's. All portfolios are due the last class meeting, A<br>hybed. Septima, punctulation, grammar, content, and at<br>Weekly AssignmentHomework:<br>In addition to the brief achitypapers, there will be weekly in<br>the studoox and ominis. These will be annunced in class.<br>Setting and the accepted table.<br>Weekly assignmentHomework:<br>Each quic is worth 10 points for a total of :<br>Campus towolvement papers are worth 5 points each for a<br>total of:<br>Phani Portfolio Is worth a total of:<br>There will be opportunities during class time to earm edva<br>readil point as follows:<br>Final Grades will be as follows:<br>Final School be 90-32 points B+07-89 points                                                                                                    | of three final draft w<br>W lipleces within the jr<br>yle all count!<br>eaching and writing<br>thomework is due to<br>the a classmate or fa<br>15 points<br>30 overall quiz<br>points<br>15 points<br>20 points<br>20 points<br>100 points                                                                                                    | riling<br>sortfolio must be<br>essignments from<br>the beginning of<br>x it to me.                                                                                                    |
| The Network Initializes of Less.<br>Final Portfolio:<br>In place of a final exam, each stude the list class meeting,<br>Systed. Spelling, punctuation, grammar, content, and at<br>Weekly Assignment/Homework:<br>In addition to the brief activity papers, there will be weekly to<br>indicate the second state of the second state of the second<br>Veekly Assignment/Homework:<br>Grading is based on a point system.<br>Weekly assignment/Jevercises are worth a total of :<br>Each quie is worth 10 points for a total of :<br>Each quie is worth 10 points for a total of :<br>Each quie is worth 10 points for a total of :<br>Each quie is worth 10 points for a total of :<br>Final Portfolio is worth a total of :<br>Final Portfolio is worth a total of :<br>Final Portfolio is worth a total of :<br>Final Portfolio is worth a total of :<br>Final Portfolio is worth a total of :<br>Rever Will be appoint.<br>Rever Will be appoints for a lease in a energy of the second<br>reversion of the second of the second | of three final draft w<br>ul pieces within the j<br>yie all count!<br>reading and writing a<br>thomework is due all<br>that a classmate or fa<br>15 points<br>20 points<br>20 points<br>20 points<br>100 points                                                                                                    | riting<br>solifolio must be<br>assignments from<br>the beginning of<br>x it to me.                                                                                                    |
| The Vertery Hindles & Class.<br>Final Portfolio:<br>In place of a final exam, each student will turn in a portfolio<br>assignment's. All portfolios are due the last class meeting, A<br>hybed. Spelling, punctuation, grammar, content, and st<br>Weekly Assignment/Homework:<br>In addition to the brief achitypapers. Intere will be weekly in<br>the totboox and online. These will be annunced in class.<br>Sides. If you cannot attend class, send your homework in w<br>homemork will no be accepted table.<br>Grading the based on a point system.<br>Weekly assignment/sevencies are worth 5 points each for a<br>total of:<br>Participation/attendance is worth a total of :<br>There will be opportunities during class time to earm edira<br>cradit points 4: 90 - 32 points 5: 477.78 points<br>B 33 - 60 points 4: 90 - 32 points 5: 476.49 points<br>B 34 - 60 points 4: 90 - 32 points 5: 476.49 points<br>B 34 - 60 points 4: 90 - 32 points 5: 476.49 points<br>B 34 - 60 points 4: 90 - 32 points 5: 476.49 points<br>B 34 - 60 points 4: 90 - 32 points 5: 476.49 points<br>B 34 - 60 points 4: 90 - 32 points 5: 476.49 points                                                                                                    | of three final draft w<br>U pieces within the j<br>year and writing a<br>edimework is due at<br>the a classmate or fa<br>the a classmate or fa<br>the a classmate or fa<br>the a classmate or fa<br>the a classmate or fa<br>the acceleration of the<br>source of the acceleration<br>of the acceleration of the<br>source of the acceleration<br>of the acceleration of the<br>source of the acceleration<br>of the acceleration of the<br>source of the acceleration<br>of the acceleration of the<br>source of the acceleration<br>of the acceleration of the<br>source of the acceleration of the<br>source of the acceleration of the<br>source of the acceleration of the<br>source of the acceleration of the<br>source of the acceleration of the<br>source of the acceleration of the<br>source of the acceleration of the<br>source of the acceleration of the<br>source of the acceleration of the<br>source of the acceleration of the<br>source of the acceleration of the<br>source of the acceleration of the<br>source of the acceleration of the acceleration of the<br>source of the acceleration of the acceleration of the<br>source of the acceleration of the<br>source of the acceleration of the acceleration of the<br>source of the acceleration of the acceleration of the<br>source of the acceleration of the acceleration of the<br>source of the acceleration of the acceleration of the<br>source of the acceleration of the acceleration of the<br>source of the acceleration of the acceleration of the acceleration of the<br>source of the acceleration of the acceleration of the acceleration of the<br>source of the acceleration of the acceleration of the acceleration of the<br>source of the acceleration of the acceleration of the ac                                                                                                    | riting<br>source of the second second se |

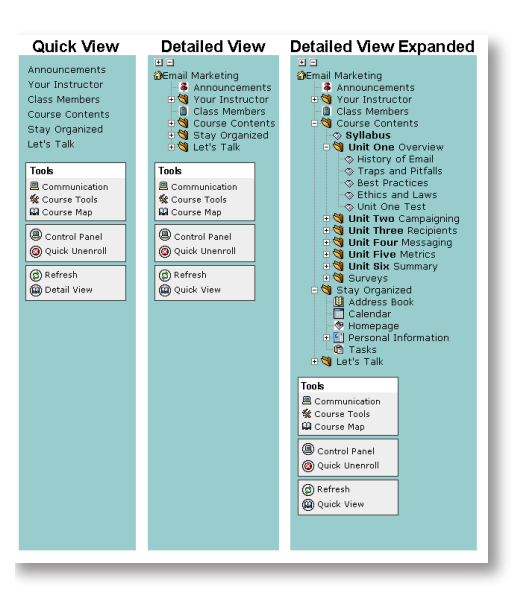

# **ISSUES AND ANSWERS**

**Issue:** How can color be used affectively in an online course?

**Answer:** Color can be used to create associations among content items. For example, one color can be selected for the heading of every content page in one unit and a different color selected for another unit, while a third color can be used for the headings of all assignments. Do be aware that 15 percent of people have some form of color-blindness and have trouble detecting the difference between red/green, green/black or blue/ brown. Consider using a combination of color-coding and text descriptions for association.

**Issue:** Students report that they are not seeing the newest material posted in the course.

**Answer:** Remind students to click the "Refresh" link at the bottom of the menu so that the latest updates are displayed.

# LINKS

#### Advanced Course Menu Flash Tutorial

http://www.blackboard.com/products/ quicktutorials/CourseMenu.swf

#### **Tool Linking Flash Tutorial**

http://www.blackboard.com/products/ quicktutorials/ToolLinking.swf

Teaching and Learning Tools Flash Tutorial

http://www.blackboard.com/corp/ objects/images/quicktutorials/ teachlearntools.swf

## **DESIGNING FOR STUDENTS**

#### Course Design

As the course is built, design issues need to be considered so that the course is attractive to students and so that they always know where they are and can navigate easily. The Course Menu can be set to default to Quick View or Detailed View. The Quick View can be displayed as buttons or as text. The color of the background and the text for each menu style can also be selected. Keep in mind users with accessibility needs when designing the appearance of the course. For example, buttons are easier than small text to click on for people with mobility issues. Be sure to choose a color scheme for the Course Menu that has adequate contrast so the text is readable.

Another way to create an attractive personalized course setting and provide information to students is to upload a customized Course Banner to your course. A unique Course Banner used on the course entry page will instantly tell students which course they are in (they might have several Blackboard courses). Include the course name, the course section, and instructor's name on the banner. Match the color scheme of the Course Menu to that of the Course Banner to create an inviting course environment.

## **ENABLING AND MANAGING TOOLS**

#### Course Menu • Manage Tool Panel • Tool Area

Blackboard has a wealth of tools available for instructors and students that can be used for a variety of purposes in support of teaching and learning online. Tools can be made available to different types of users such as students, guests and observers. Individual tools can be turned on or off in Manage Tools on the Control Panel.

Tools that are made available in a course can be added to the Course Menu as individual items or as a group in a Tool Panel. There are three tools that can be added to the Course Menu: Course Map, Communication Tools and Course Tools. To add one or more, go to Control Panel > Course Design > Manage Tool Panel. The Tool Panel and the tools listed in it can be renamed so that they make sense to the users when viewed on the Course Menu or on the Course Map. Only the tools that have been turned on will appear to students when they view the Tools page or the Communication page.

To streamline the Course Menu and integrate Blackboard tools in the course content itself, remove tools from the Course Menu. Tools do not have to appear on the Course Menu to be available in the course, as long as they are turned on in Manage Tools. Embed the tools that have been turned on for the course within the content by creating a tool link. Add a link to a tool by selecting an appropriate place in the course content, such as the beginning or the end of a unit from the Course Menu. In Edit View, select Tool from the dropdown menu and click Go. From the list of tools, select a course tool or tool area (such as Communication Tools) or Observer Tools to add any tools that have been made available for Observers (anyone who is not a course member).

Tool linking creates a seamless experience for students because content and tools that are related to each other can be found in the same folder or Content Area. Adding a particular tool to a specific content page directly targets student action throughout the course. Participation and interaction can be integrated with other course materials providing a purposeful and stimulating learning environment.

For example, placing the Discussion Board tool on a page within a Learning Unit at a point where students have been asked to interact after reading and visiting links on previous pages will provide an opportunity to record their thoughts and ideas within the context of their exploration of the material.

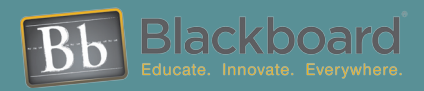

www.blackboard.com Worldwide Headquarters 899 L Street, NW 5th Floor ,Washington, DC 20036 1-800-424-9299, ext. 4 • +1 202-463-4860, ext. 4